注文一覧

#### 【注文一覧】画面には、注文中の新規注文・決済注文が一覧表示されます。ここから注文の変更・取消ができます。

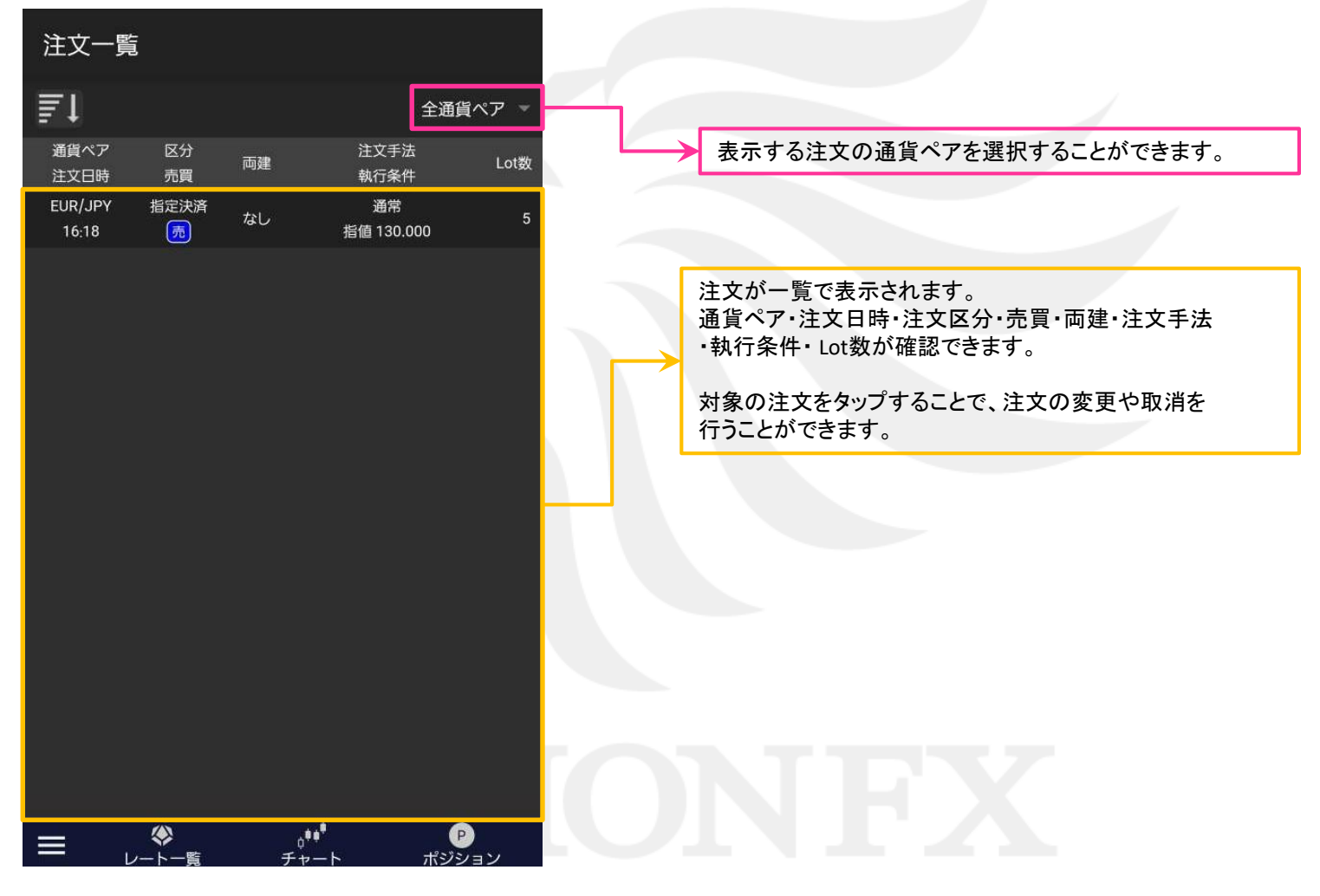

■表示の絞込み

### 【注文一覧】画面に表示する注文の通貨ペアを選択できます。

| 注文一覧             |                |         |                          |             |
|------------------|----------------|---------|--------------------------|-------------|
| ₽l               |                |         | 全通貨                      | <u> የ</u> - |
| 通貨ペア<br>注文日時     | 区分<br>売買       | 両建      | 注文手法<br>執行条件             | <b>X</b>    |
| USD/JPY<br>20:25 | 売買             | あり      | 通常<br>指値 108.001         | 1           |
| USD/JPY<br>20:25 | 売買             | あり      | 通常<br>指値 108.000         | 1           |
| USD/JPY<br>20:25 | 売買             | あり      | 通常<br>指值 108.000         | 1           |
| AUD/JPY<br>19:28 | 売買             | あり      | 通常<br>指値 77.903          | 1           |
| AUD/JPY<br>19:28 | 売買             | あり      | 通常<br>指値 77.902          | 1           |
| AUD/JPY<br>19:28 | 売買             | あり      | 通常<br>指値 77.901          | 1           |
| AUD/JPY<br>19:28 | 売買             | あり      | 通常<br>指値 77.900          | 1           |
| AUD/JPY<br>19:21 | 一<br>売買<br>(買) | あり      | 通常<br>指値 78.106          | 1           |
| AUD/JPY<br>19:21 | —<br>売買<br>(買) | あり      | 通常<br>指値 78.105          | 1           |
| AUD/JPY<br>19:21 | 売買             | あり      | 通常<br>指値 78.104          | 1           |
| AUD/JPY<br>19:21 | 売買             | あり      | 通常<br>指値 78.103          | 1           |
| AUD/JPY          | 売買             |         | 通常                       | 2           |
|                  | ◆   -トー覧       | 。<br>チャ | <b>ŧŧ! ₽</b><br>ァート ポジショ | aν          |

全通貨ペア 0 USD/JPY 0 EUR/USD 0 EUR/JPY AUD/JPY 0 NZD/JPY **GBP/JPY** CHF/JPY 0 CAD/JPY 0 ZAR/JPY 0 TRY/JPY 0

| 注文一員             | <b>注</b> |    |                |           |  |
|------------------|----------|----|----------------|-----------|--|
| ≣t               |          |    |                | USD/JPY - |  |
| 通貨ペア<br>注文日時     | 区分<br>売買 | 両建 | 注文手法<br>執行条件   | Lot数      |  |
| USD/JPY<br>20:25 | 売買       | あり | 通常<br>指値 108.0 | 01 1      |  |
| USD/JPY<br>20:25 | 売買       | あり | 通常<br>指値 108.0 | 00 1      |  |
| USD/JPY<br>20:25 | 売買       | あり | 通常<br>指値 108.0 | 00 1      |  |
|                  |          |    |                |           |  |
|                  |          |    |                |           |  |
|                  |          |    |                |           |  |
|                  |          |    |                |           |  |
|                  |          |    |                |           |  |
|                  |          |    |                |           |  |
|                  |          |    |                |           |  |
|                  |          |    |                |           |  |

①【全通貨ペア】をタップします。
 (通貨ペアを選択中はその通貨ペア名になります。)

②表示したい通貨ペアを選択します。※ここではUSD/JPYを選択します。

③USD/JPYの注文が表示されます。

<sub>o</sub>ŧŧ<sup>ŧ</sup> チャート

。 ポジション

■注文変更①

### 【注文一覧】画面から、注文の変更ができます。

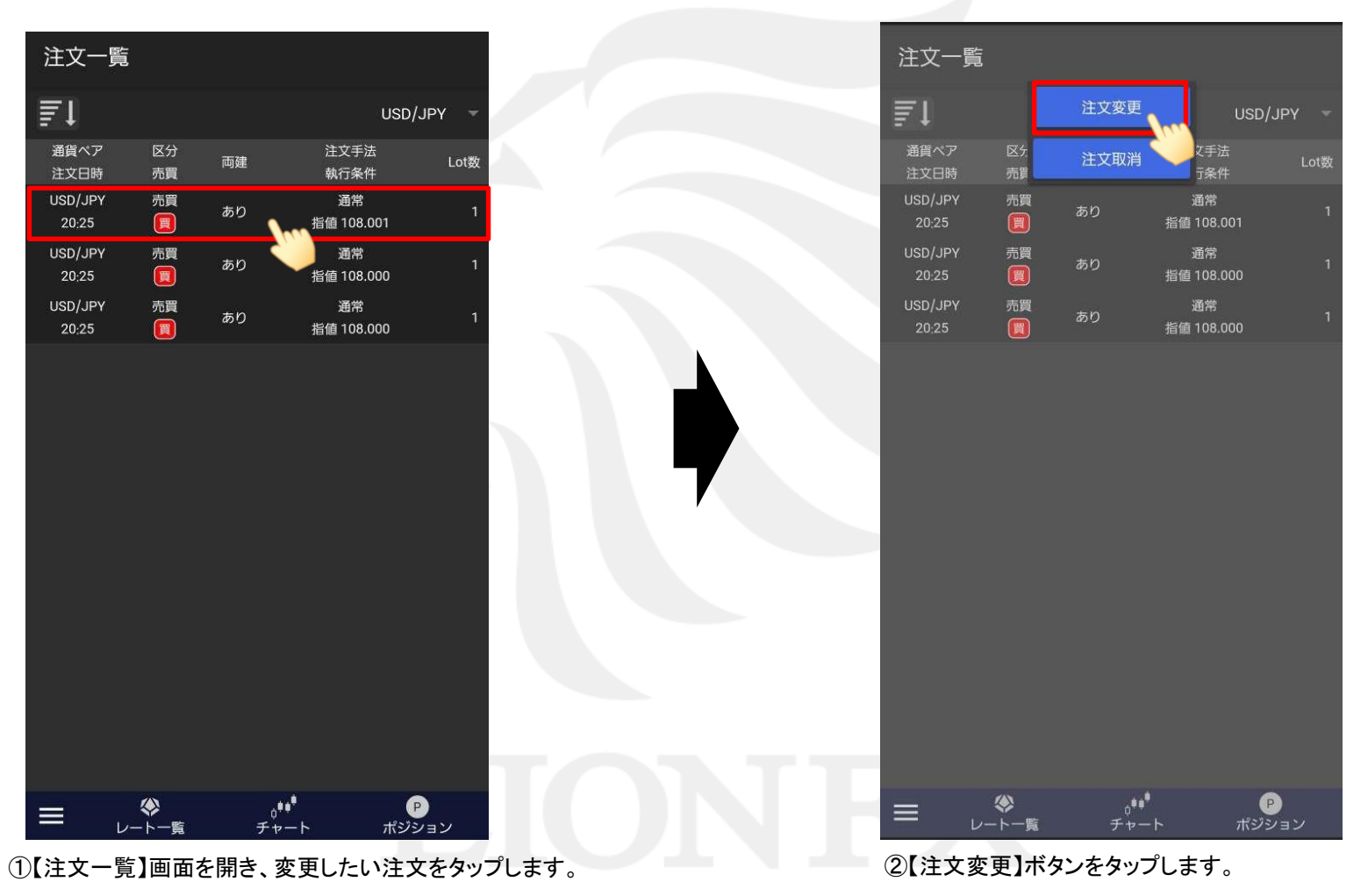

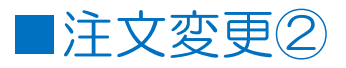

| USD/JPY      | BID 109.618 ASI<br>H: 110.087 L: 109 | K 109.621<br>9.498 ▼0.305 |                 |                     |   |    | USD/JPY             | BID 109.619<br>H: 110.087 L: 1 | ASK 109.622     | 304        |         |
|--------------|--------------------------------------|---------------------------|-----------------|---------------------|---|----|---------------------|--------------------------------|-----------------|------------|---------|
|              | 注文                                   | 変更                        |                 |                     |   |    |                     | ž                              | È文変更            |            |         |
| 通貨ペア         | USD/JPY                              | Y                         |                 |                     |   |    | 通貨ペア                | USD/                           | JPY             |            |         |
| 主文手法         | 通常                                   | 両建あり                      |                 |                     |   |    | 注文手法                | 通常                             | 両建              | あり         |         |
| .ot数         | 1                                    | 変更 🗖 🚺                    | 1 🛨             |                     |   |    | Lot数                | 1                              | 変更              |            | 1 +     |
| 買            | 買                                    |                           |                 |                     |   |    | 売/買                 | 買                              |                 |            |         |
| 条件           | 指値                                   |                           |                 |                     |   |    | 執行条件                | 指値                             |                 |            |         |
| Þ            | 108.001                              | 変更                        | 108.001         |                     |   |    | レート                 | 108.001                        | 変               |            | 108.005 |
| 助期限          | GTC                                  | 変更                        | GTC -           |                     |   |    | 有効期限                | GTC                            |                 | 変更         | бтс     |
|              | 注文変更確認                               | CANCEL                    |                 |                     |   |    |                     | 注文変更確認                         | t c             | ANCEL      |         |
| ③注文郅         | 変更の画面が剥                              | 表示されます。                   |                 |                     |   | -1 | ④ <sup>「</sup> Lot数 | 」、「レート」<br>ごと <i>に</i> まの      | 、「有効期           | 限」を        |         |
| 注文変更<br>それ以外 | では、【Lot数】・<br>、を変更する場合               | 【レート】・【有効共<br>は、注文取消後     | 別限】のみ変<br>、再度注文 | 変更可能です。<br>こしてください。 | 0 |    | それ・<br>※こ           | それ仕恵の<br>こでは「レー                | 旭に変更し<br>ト」を変更し | ょす。<br>ます。 |         |

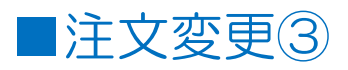

|               | BID 109.619 | ASK 109.622 | 304       |
|---------------|-------------|-------------|-----------|
|               |             | 注文変更        |           |
| 通貨ペア          | <b>.</b>    | SD/JPY      |           |
| 注文手法          | 通常          | 両建          | あり        |
| Lot数          | 1           | 変更          |           |
|               | <br>        |             |           |
| 執行条件          |             |             |           |
| レート           | 100.004     |             | = 109.005 |
|               | 108.001     | 发           | 更 108.005 |
| 有効期限          | GTC         |             | 変更 GTC y  |
|               |             |             |           |
|               |             |             |           |
|               |             |             |           |
|               |             |             |           |
|               |             |             |           |
|               |             |             |           |
|               |             |             |           |
|               |             |             |           |
|               | 注文変更        | ·確認 C       | ANCEL     |
|               |             |             |           |
| <u>(5)</u> [1 | ⊧文変更確       | 認】ボタンをタ     | いプレます。    |
|               |             | いいるインシーク ピン | // 06 / 0 |

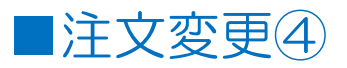

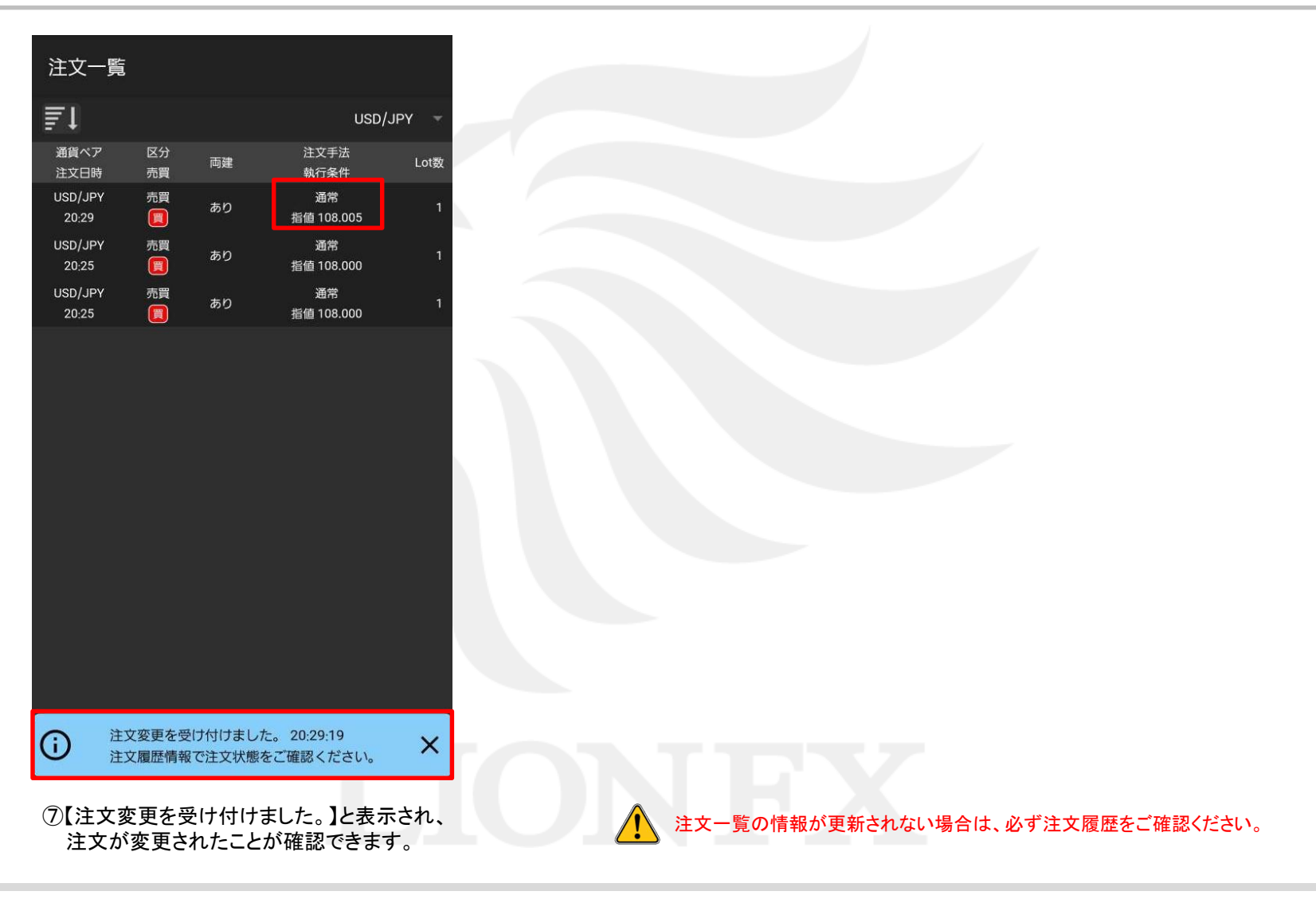

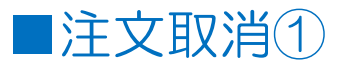

### 【注文一覧】画面から注文の取消ができます。

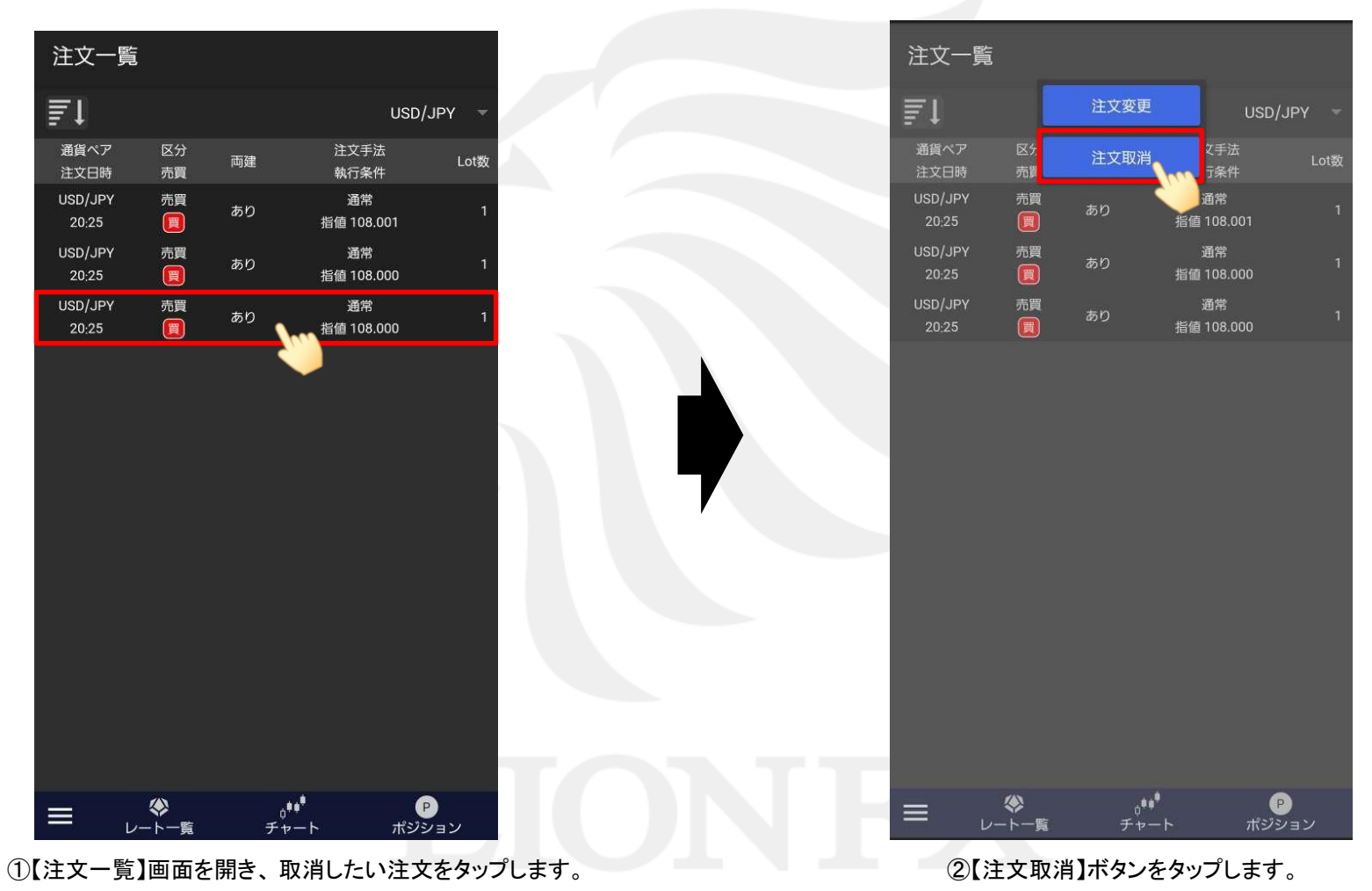

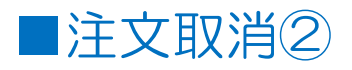

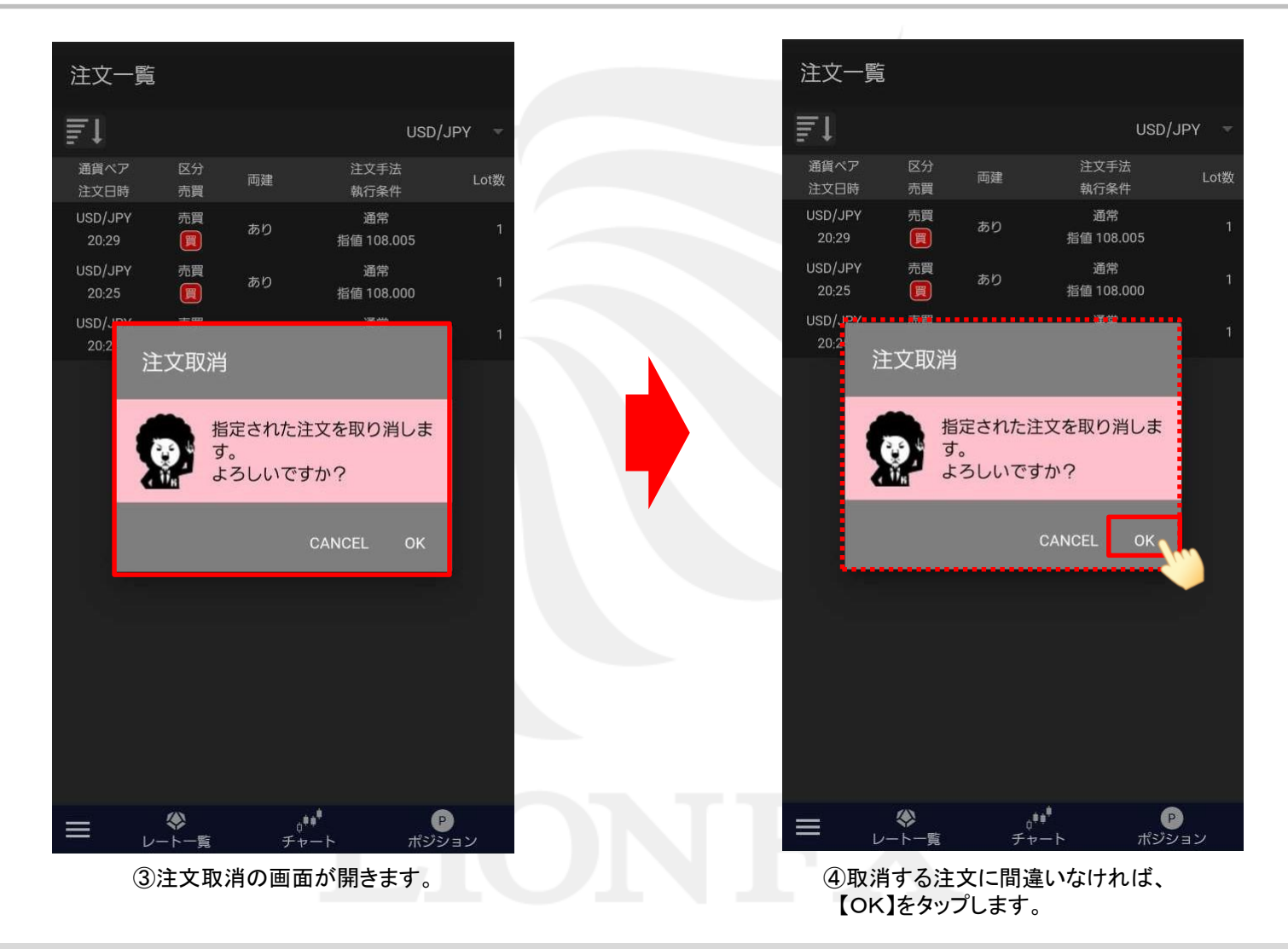

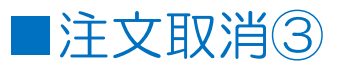

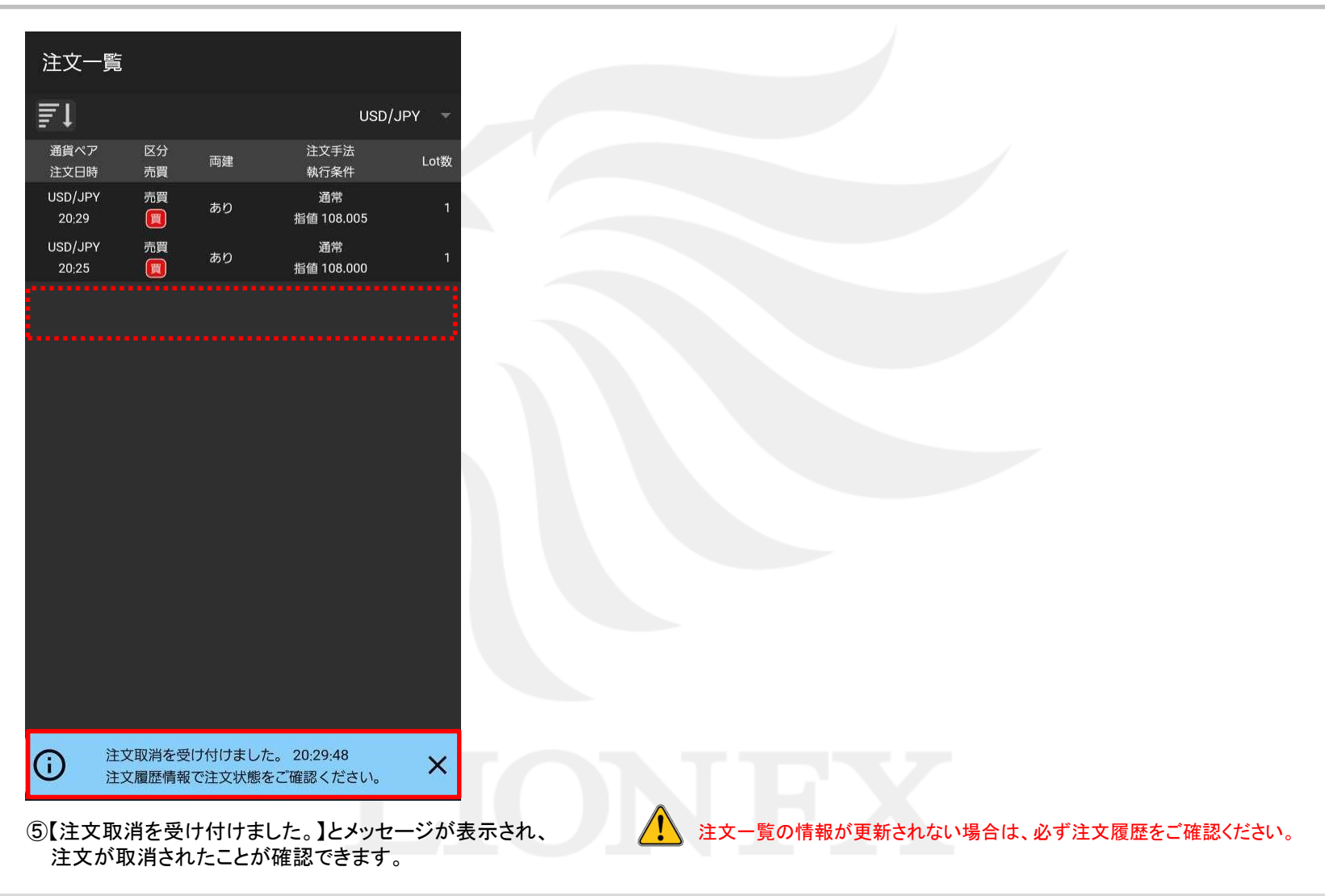

Þ